## 団体登録について

- ・10名以上でないと登録できません。
- ・体育館受付へ名簿を提出。別添、『登録名簿フォーマット』ダウンロードしてください。
- ・団員が市内、市外どちらが多いかで『市内団体』か『市外団体』が決まります。

## 予約方法のおすすめ

- ・インターネット予約は ID が必要になります。メールで簡単に行えます。
- ・『いばらき公共施設予約システム』で検索し、予約サイトから新規登録してください。
- ・登録いただくと、ID がメールで届きます。
- ・最後に、必ず牛久運動公園体育館受付にて最終申請を行ってください。
- ★登録完了後、ネットでの空き状況の確認から予約が行えるようになります。
- ・登録おこなわなくても、空き状況の確認はできます。ご利用ください。